### JPCA Show 2018 OrCAD体験会 Allegro Productivity Toolbox R17.2

イノテック株式会社 ICソリューション本部 OrCAD営業部

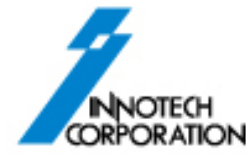

# **Productivity Toolbox**

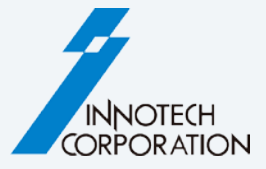

生産性を向上するためのアドオンオプション

- Allegro PCB Editorにシームレスに統合

   コマンドはAllegro PCB Editor メニューに追加される
- Allegro PCB Editorの機能を補完

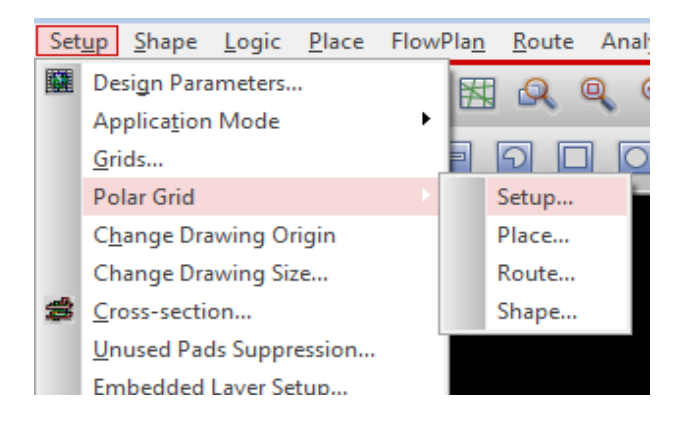

# Productivity Features (下線はAllegroのみ)

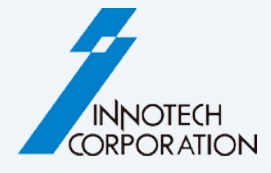

- Edit
- Advanced Mirror
- Change Width
- Cross Copy
- Views
- Net Visibility Manager
- Display
- Color by Netclass
- Highlight Dummy Pins
- Setup
- Polar Grid Utilities
- <u>Custom Variables</u>
- Change Drawing Size
- Shape
- Shape Utilities
- Set Shape Priority

- Logic
- Assign Net to Via
- Place
- Push to Grid
- Route
- <u>Coil Designer</u>
- Shield Generator
- Shield Router
- Manufacture
- Label Tune
- Barcode Generator
- Silkscreen DRC
- Solder/Paste Mask Generator
- Variant Assembly
- Variant BOM
- Panelization
- Tools

- Padstack Finder
- Quick Symbol Edit
- <u>Z-DRC</u>
- <u>CAF DRC</u>
- Design Compare
- File > Export
- Batch Plot
- Post Processing
- PCB Library Plot
- Batch Command
- Padstack Usage Report

## Label Tune (Manufactureメニュー)

INNOTECH CORPORATION

- コンポーネント・ラベルを自動調整
- 判読性の向上
- 実装図面生成時間を大幅に節約
- ラベルは選択可能 (Refdes, Value, Part Number..)
- 自動 rotate, center, fit
- 自動 mirroring
- 表示コントロール
- 多様なオプション
  - Max block size, max height
  - Boundary clearance

|                      | Main Advanced                             |
|----------------------|-------------------------------------------|
|                      | Text rotation                             |
|                      | Calculate longest side                    |
|                      | TOP horizontal: 0 💌 deg                   |
|                      | TOP vertical: 90 💌 deg                    |
|                      | BOTTOM horizontal: 0 💌 deg                |
|                      | BOTTOM vertical: 270 💌 deg                |
|                      | ○ Force angle 0 💌 deg                     |
|                      | C Calculate based on label angle (symdef) |
|                      |                                           |
|                      | Offset correction: 0.00                   |
|                      | ,                                         |
|                      | Text fit                                  |
|                      |                                           |
|                      | MIN 0.50 Max 15.00                        |
|                      | C pecify by block                         |
| Advanced             | n 1 - Max 30 -                            |
|                      | ance to boundary: 0.000                   |
| name Refdes 🗸        |                                           |
| layer Assembly 💌     |                                           |
| Accombly -           | Telp                                      |
|                      |                                           |
| y control            |                                           |
| Top On/Off           |                                           |
| Bottom On/Off        |                                           |
|                      |                                           |
| nents on bottom side |                                           |
| bel mirrored         |                                           |
|                      |                                           |
| tate text            |                                           |
|                      |                                           |
| nter text            |                                           |
| Dx 0.00 Dy 0.00      |                                           |
| text                 |                                           |
|                      |                                           |
|                      | 1                                         |
| Help                 |                                           |
|                      |                                           |

Main / Objects Label

> Label Outlin

Visibilit

Limi

Compoi

Mode-

Ce

🔽 Fit

### Label Tune

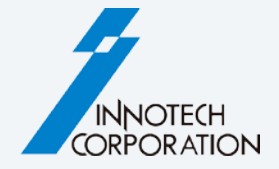

### Typical situation in PCB Editor

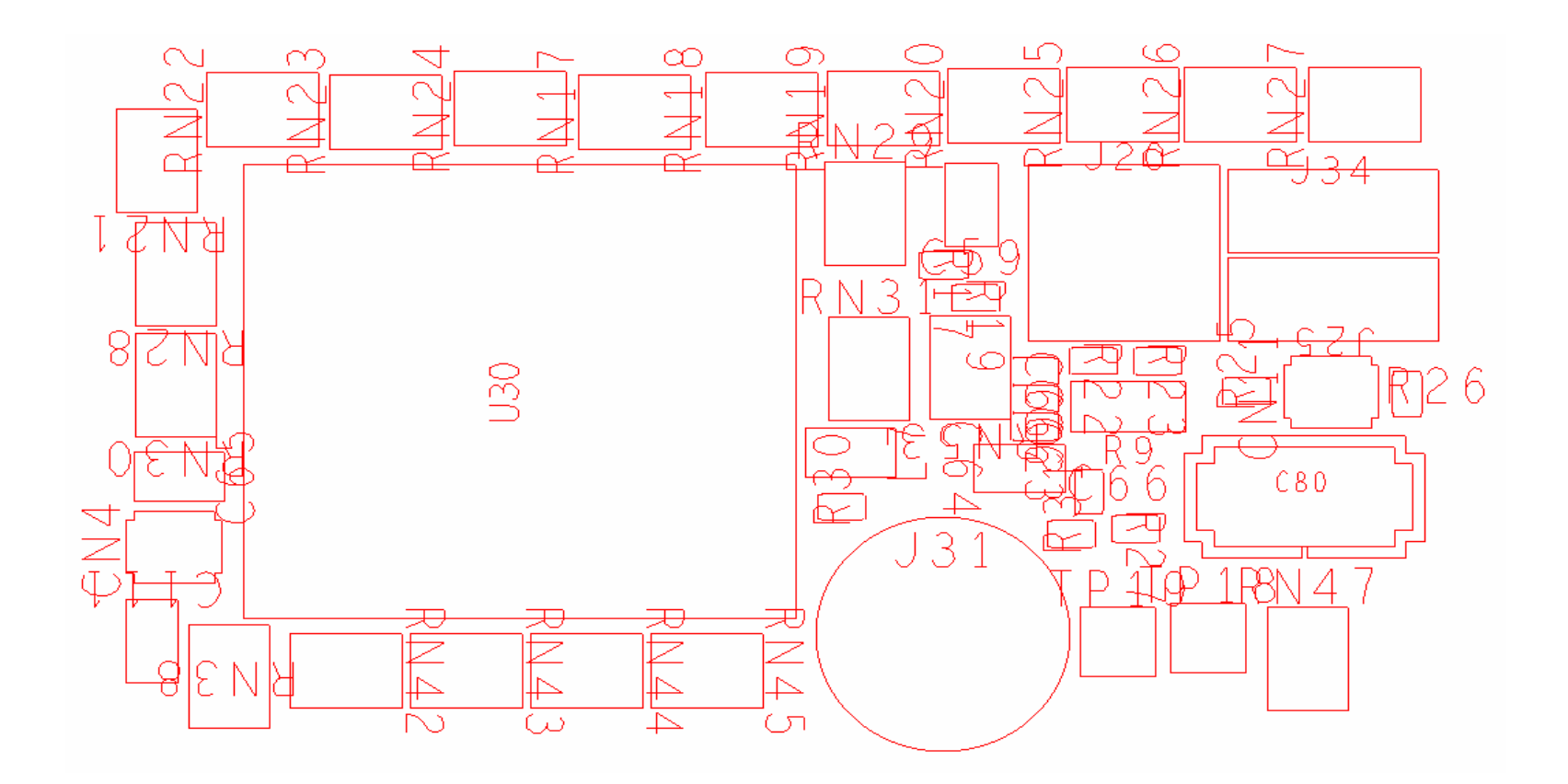

## Label Tune

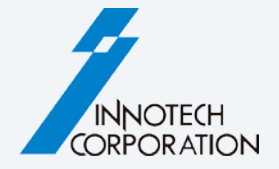

### Result after running Label Tune

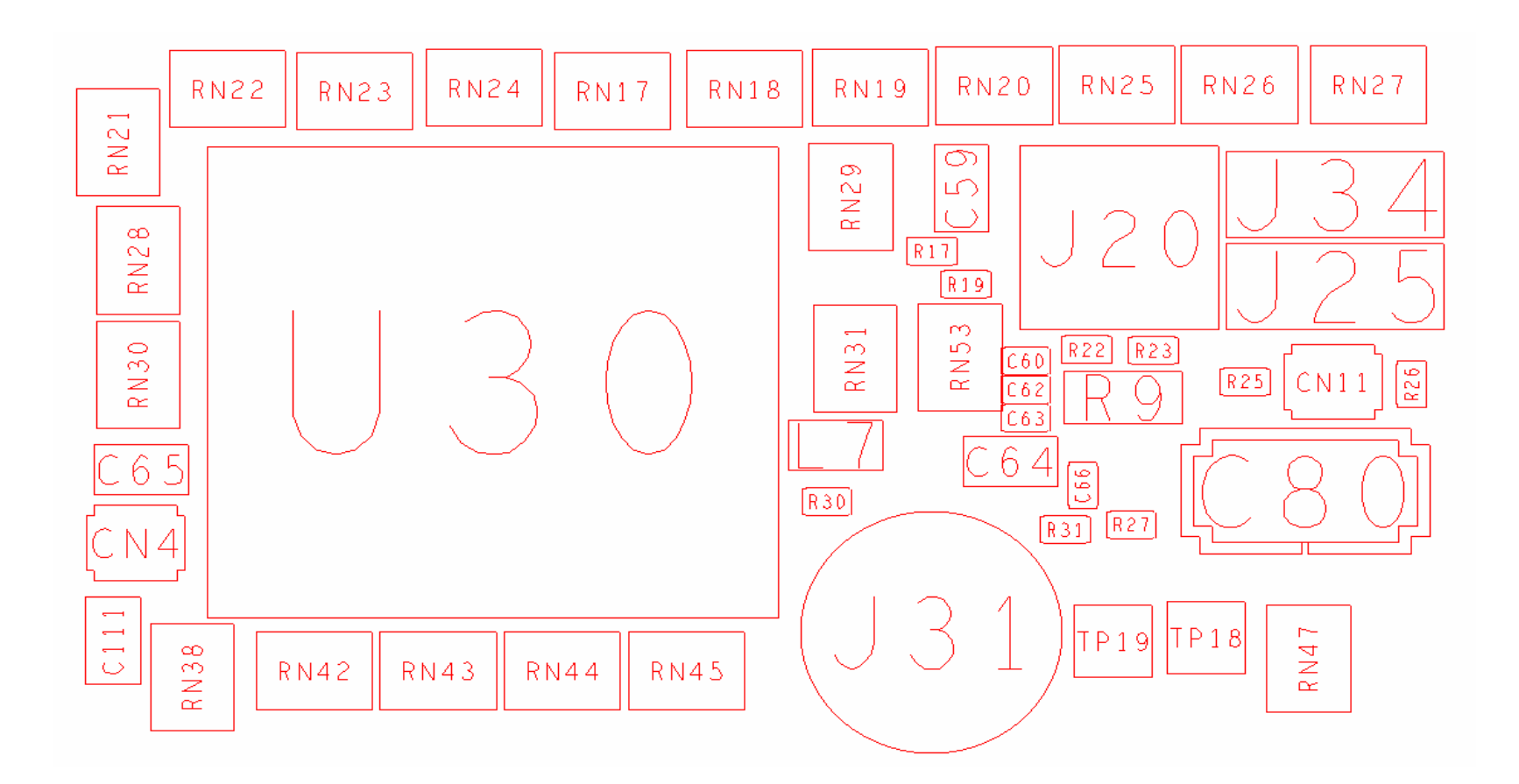

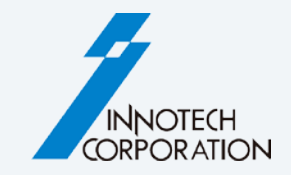

- ボードは個別に、またはアレイごとに 配置可能
- •ボードは個別にrotate/mirror可能
- 自動アップデート
- •ボードが更新された際に自動通知
- mddベース (Design Reuse, Place Replicate)
- familyパネル(異種基板)サポート
- •設定はデータベースに格納

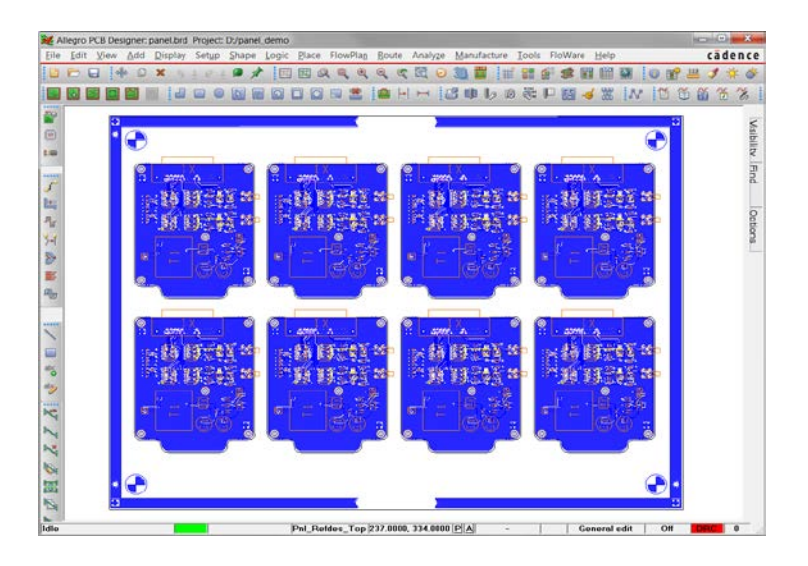

|     | iu | Design    | ×       | Y       | Rotation | Mirr | or |     |
|-----|----|-----------|---------|---------|----------|------|----|-----|
| 1   | P1 | AMPLIFIER | 42.000  | 18.000  | 0.000    | No   |    |     |
| 2   | P2 | AMPLIFIER | 42.000  | 118.000 | 0.000    | No   |    |     |
| 3   | P3 | AMPLIFIER | 42.000  | 218.000 | 0.000    | No   |    | ī   |
| - 4 | P4 | AMPLIFIER | 42.000  | 318.000 | 0.000    | No   |    | i i |
| 5   | P5 | AMPLIFIER | 171.000 | 18.000  | 0.000    | No   |    | i i |
| 6   | P6 | AMPLIFIER | 171.000 | 118.000 | 0.000    | No   |    | i   |
| 7   | P7 | AMPLIFIER | 171.000 | 218.000 | 0.000    | No   |    | i   |
| 8   | P8 | AMPLIFIER | 171.000 | 318.000 | 0.000    | No   | -  | i   |
|     |    |           |         |         |          |      |    |     |
|     |    |           |         |         |          |      |    |     |
|     | •  |           |         |         |          |      | •  | ľ   |

- •新規パネル
  - 新規データベースまたはパネルテンプレートを開く
  - Panelization起動
  - ボードをリンク
  - Module生成
  - 単一インスタンスまたはボード・アレイを配置
  - Done
- •既存パネルの更新 (例:オリジナルのレイアウトが編集された)
  - パネルデータベースを開く
  - Panelization起動
  - Update panelを選択
  - Done
  - いつものように製造データを生成

| Panelization                                                                   |             |
|--------------------------------------------------------------------------------|-------------|
| Main Setup                                                                     |             |
| Designs                                                                        |             |
| Name Design location                                                           |             |
|                                                                                | ▲           |
| Use relative design path                                                       |             |
| Design contents           Include all layers         Specify   Exclude routing | 1           |
| Annotate refdes<br>Primary Refdes - Assembly  Secondary  None> Clear nets      |             |
| Synchronize stackup Import Placem                                              | ent         |
| Design Tech file Cre                                                           | ate modules |
| Unify layer names Unify layer names Uvirebond profiles                         | Place       |
| OK Update panel Status Cleanup                                                 | Help        |

#### Panels – Made easy

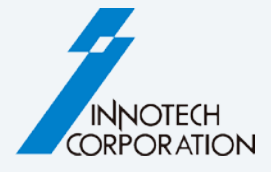

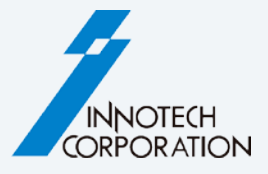

- シングル・インスタンスまたはアレイの配置
- ダイナミック・プレビューがカーソルにアタッチ (board size, orientation, rotation, mirror)
- バウンダリ・ボックスまたは実際の外形の表示
- Snap to grid オプション

| Manual placement       |                        |
|------------------------|------------------------|
| Board AMPLIFIER -      | Columms 1              |
| Extents 110.00x90.00   | Rows 1                 |
| Rotation 0.000         | Offset X 0.000         |
| Mirror No 💌            | Offset Y 0.000         |
| Mode                   | Options                |
| Place single instance  | Display actual outline |
| O Place instance array | ✓ Snap to grid         |
| Close                  | Help                   |
|                        |                        |

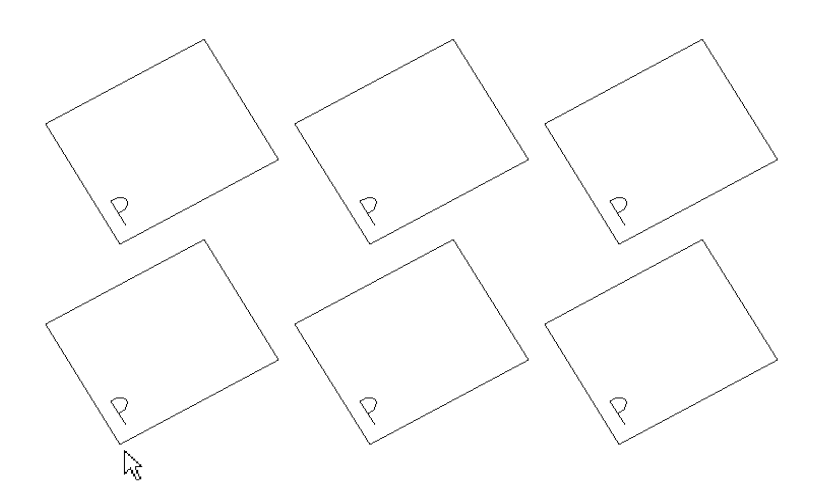

Display bounding box

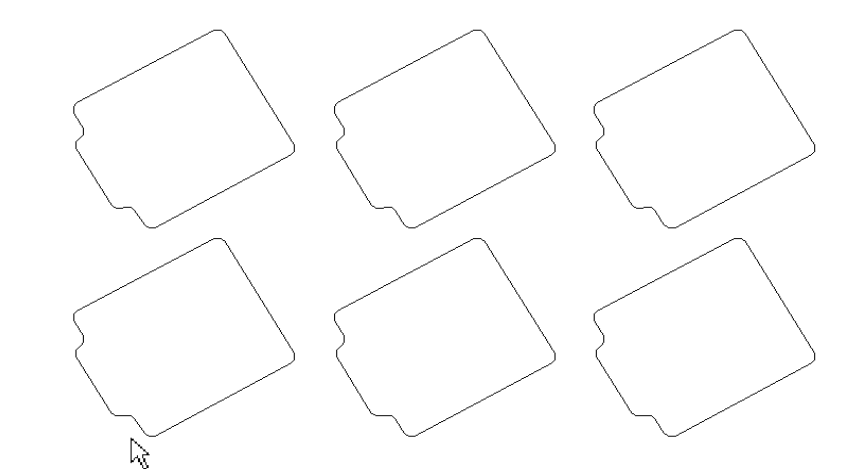

**Display actual outline** 

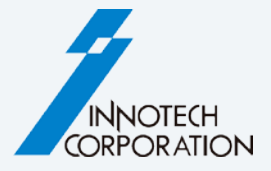

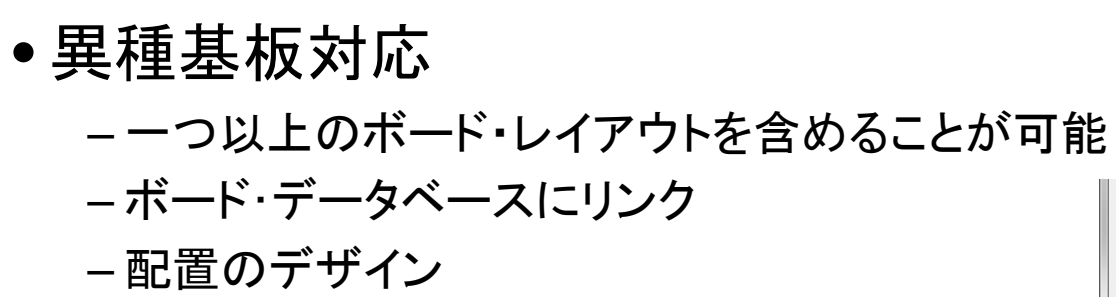

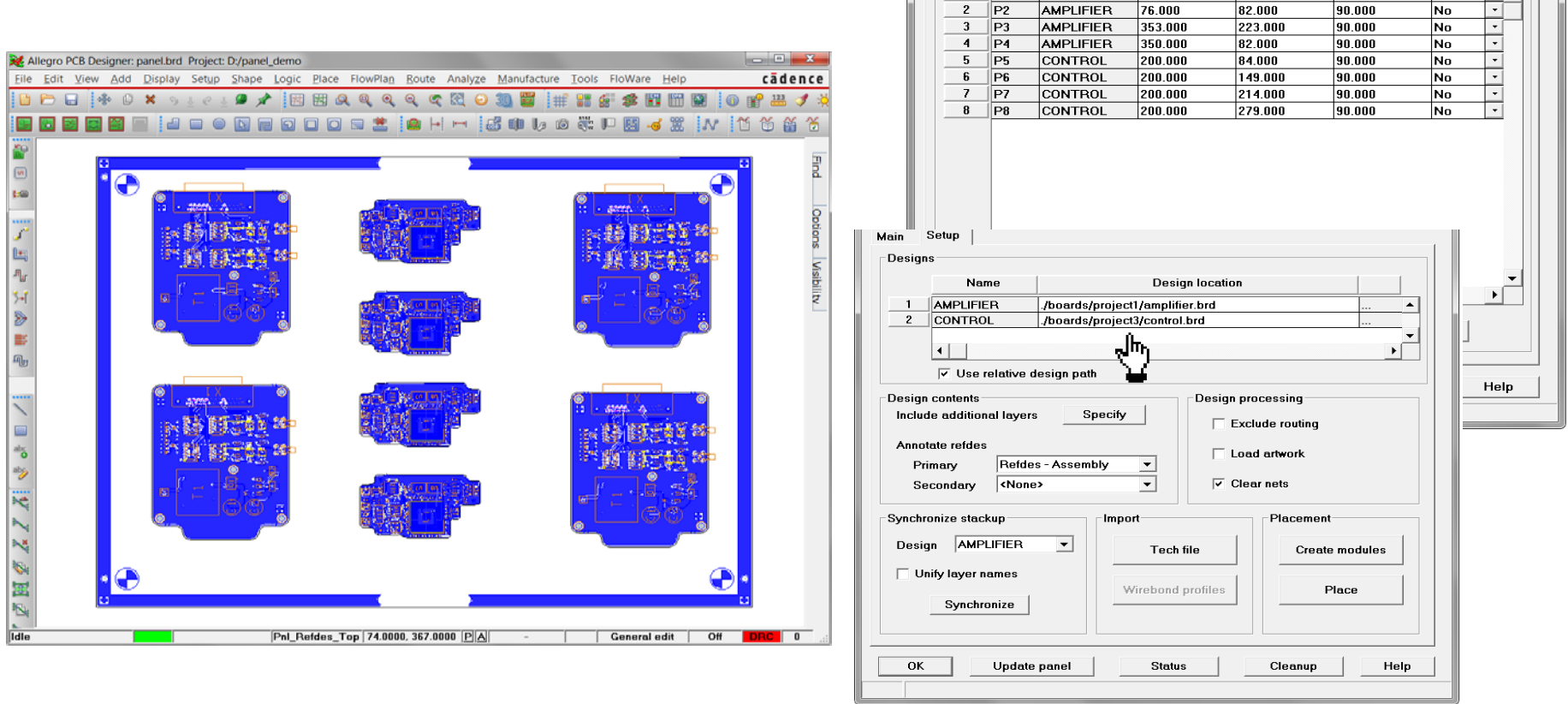

Main Setup Panel list

1 P1

ld

Design

AMPLIFIER

×

76.000

Y

220.000

Rotation

90.000

Mirror

- -

No

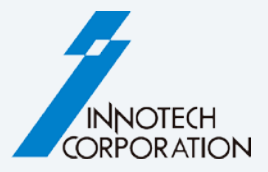

#### Panel status

- ボード・データベースが編集されたら自動通知
- Status report はタイムスタンプの詳細を提供

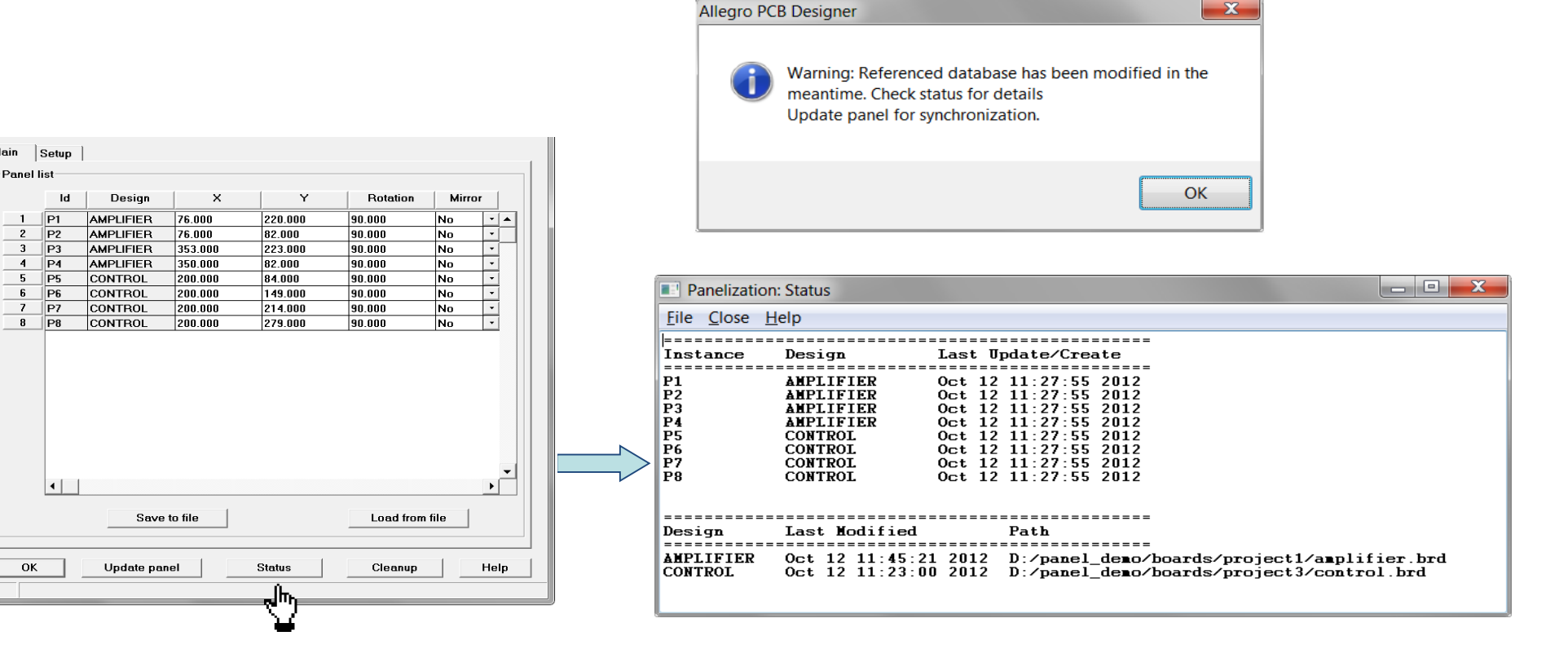

Main

2

3

4

5

ок

# Design Compare (Toolsメニュー)

#### 2種類のモードによりボードデータを比較

- スタンダード・コンペア 論理的な違いを検出
  - スタックアップの変更(Cross-Section)
  - ネットリストと接続性
  - ピン接続の変更
  - プロパティの変更
  - テストポイントの変更(テストポイントの 移動、テストポイント名の変更、その他)
  - デバイスタイプの変更(パーツ変更)
  - 部品配置変更
  - コンポーネント・リネーム

|                                           | Design Compare Re × +                                                                                                    |                                                                                                    |                                        |     |   |     |     |    |   |
|-------------------------------------------|----------------------------------------------------------------------------------------------------|----------------------------------------------------------------------------------------------------|----------------------------------------|-----|---|-----|-----|----|---|
| 🔿 🕲 🛛 file                                | :///D:/design_projects/design_c                                                                                                    | com 🤇 🖉 🔍 Suchen                                                                                                    | ☆自                                     |     | - | Ø 🖗 |     | »  | Ξ |
| ollapse                                   | details                                                                                                    |                                                                                                    |                                        |     |   |     |     |    |   |
|                                           |                                                                                                    |                                                                                                    |                                        |     |   | _   |     |    |   |
|                                           |                                                                                                    |                                                                                                    |                                        |     |   | cac | len | ce |   |
|                                           |                                                                                                    |                                                                                                    |                                        |     |   |     |     |    | _ |
| СВ Е                                      | ditor Design                                                                                                    | <b>Compare Re</b>                                                                                                    | eport                                  |     |   |     |     |    |   |
|                                           | -                                                                                                    | -                                                                                                    | -                                      |     |   |     |     |    |   |
| Gen                                       | eral                                                                                                    |                                                                                                    |                                        |     |   |     |     |    |   |
| ► Data                                    | base Info                                                                                                    |                                                                                                    |                                        |     |   |     |     |    |   |
|                                           |                                                                                                    |                                                                                                    |                                        |     |   |     |     |    |   |
| Stac                                      | kup                                                                                                    |                                                                                                    |                                        |     |   |     |     |    |   |
|                                           |                                                                                                    |                                                                                                    |                                        |     |   |     |     |    |   |
| Neth                                      | st                                                                                                    |                                                                                                    |                                        |     |   |     |     |    |   |
| Com                                       | ponents                                                                                                    |                                                                                                    |                                        |     |   |     |     |    |   |
|                                           |                                                                                                    |                                                                                                    |                                        |     |   |     |     |    |   |
|                                           |                                                                                                    |                                                                                                    |                                        |     |   |     |     |    |   |
| ▶ Sum                                     | mary                                                                                                    |                                                                                                    |                                        |     |   |     |     |    |   |
| ► Sum                                     | mary<br>ement Changes                                                                                                    |                                                                                                    |                                        |     |   |     |     |    |   |
| ► Sum<br>Plac                             | mary<br>ement Changes                                                                                                    | Design V2                                                                                                    | Note                                   |     |   |     |     |    |   |
| ► Sum<br>Plac<br>Refdes                   | mary<br>ement Changes<br>Design VI<br>(xy side angle)<br>(83,9900 82,1200)                                                                                                    | Design V2<br>(xy side angle)<br>(85.5800 82.1600)                                                                                          | Note                                   | _   |   |     |     |    |   |
| ► Sum<br>Plac<br>Refdes                   | mary<br>ement Changes<br>Design V1<br>(xy side angle)<br>(83.9900 82.1200)<br>TOP                                                                                                    | Design V2<br>(xy side angle)<br>(85.5800 82.1600)<br>TOP                                                                                   | Note<br>Placement cha                  | nge |   |     |     |    |   |
| ► Sum<br>► Plac<br>Refdes<br>c12          | mary<br>ement Changes<br>besign V1<br>(xy side angle)<br>(83,9900 82.1200)<br>TOP<br>90.0000                                                                                                    | Design V2<br>(xy side angle)<br>(85.5800 82.1600)<br>TOP<br>90.0000                                                                        | Note<br>Placement cha                  | nge |   |     |     |    |   |
| Sum<br>Plac<br>Refdes                     | mary<br>ement Changes<br>besign V1<br>(xy side angle)<br>(83.9900 82.1200)<br>TOP<br>90.0000<br>(56.9900 35.1200)                                                                               | Design V2<br>(xy side angle)<br>(85.5800 82.1600)<br>TOP<br>90.0000<br>(56.1000 34.3100)                                                   | Note<br>Placement cha                  | nge |   |     |     |    |   |
| ► Sum<br>Plac<br>Refdes<br>c12            | Design V1<br>(xy side angle)           (83.9900 82.1200)           TOP           90.0000           (56.9900 35.1200)           TOP                                                              | Design V2<br>(xy side angle)<br>(85.5800 82.1600)<br>TOP<br>90.0000<br>(56.1000 34.3100)<br>BOTTOM                                         | Note<br>Placement cha<br>Placement cha | nge |   |     |     |    |   |
| Sum<br>Plac<br>Refdes<br>c12<br>L5        | Design VI<br>(xy side angle)           (83.9900 82.1200)           TOP           90.0000           (56.9900 35.1200)           TOP           270.0000                                           | Design V2<br>(xy side angle)<br>(85.5800 82.1600)<br>TOP<br>90.0000<br>(56.1000 34.3100)<br>BOTTOM<br>180.0000                             | Note<br>Placement cha<br>Placement cha | nge |   |     |     |    |   |
| ► Sum<br>► Plac<br>Refdes<br>c12<br>L5    | Design VI<br>(xy side angle)           (83,9900 82.1200)           TOP           90.0000           (56,9900 35.1200)           TOP           270.0000           (67.9700 77.3100)               | Design V2<br>(xy side angle)<br>(85.5800 82.1600)<br>TOP<br>90.0000<br>(56.1000 34.3100)<br>BOTTOM<br>180.0000<br>(65.2800 77.3600)        | Note<br>Placement cha<br>Placement cha | nge |   |     |     |    |   |
| Sum<br>Plac<br>Refdes<br>C12<br>L5<br>RN1 | Design VI<br>(xy side angle)           (83,9900 82.1200)           TOP           90.0000           (56.9900 35.1200)           TOP           270.0000           (67.9700 77.3100)           TOP | Design V2<br>(xy side angle)<br>(85.5800 82.1600)<br>TOP<br>90.0000<br>(56.1000 34.3100)<br>BOTTOM<br>180.0000<br>(65.2800 77.3600)<br>TOP | Note<br>Placement cha<br>Placement cha | nge |   |     |     |    |   |

✓ HTML形式によるレポート

✓ 個々の情報は、項目ごとに折り畳み、展開が可能

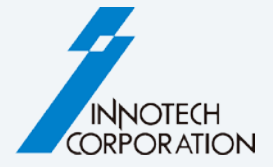

# Design Compare (Toolsメニュー)

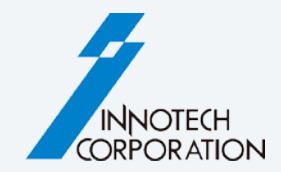

2種類のモードによりボードデータを比較

- グラフィカル・コンペア
  - IPC2581データによるグラフィックの比較
  - 全層、あるいは個々の層毎に比較
  - 層毎に相違数を表示
  - 相違部分を強調表示
  - トレランス・チェック

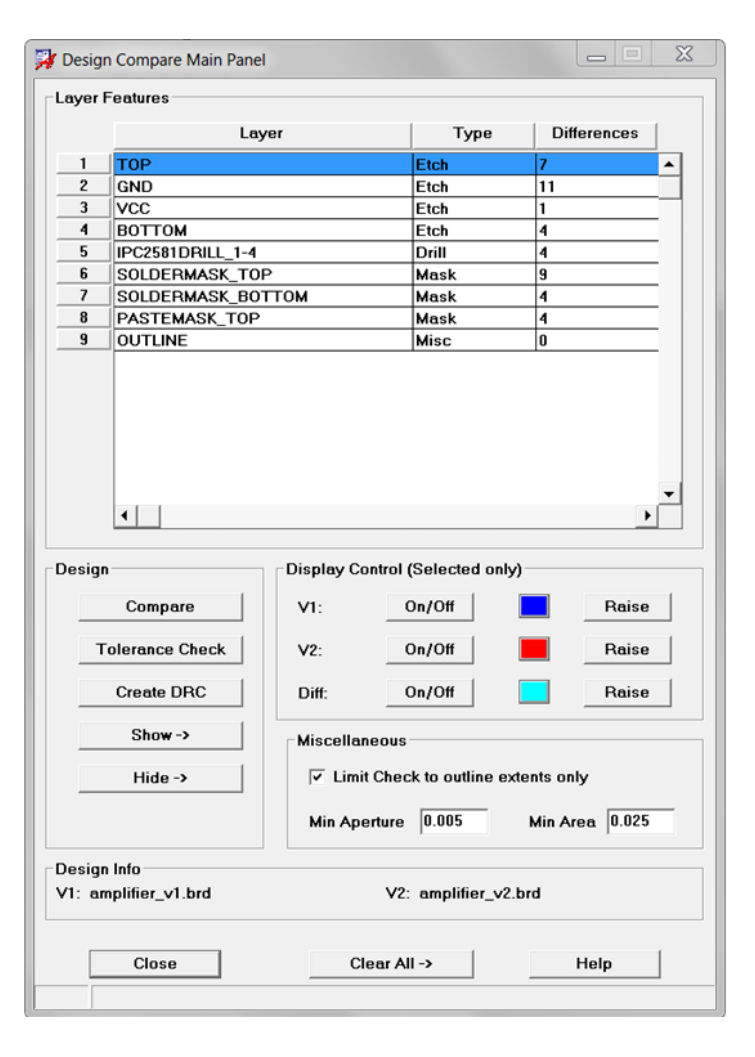

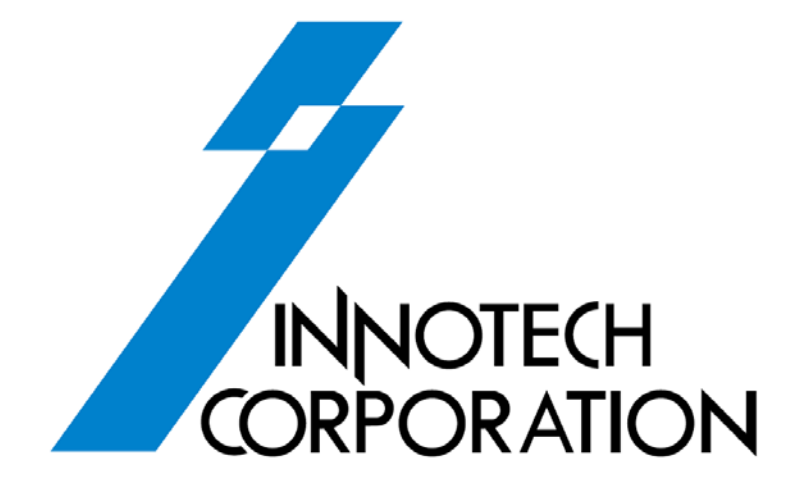

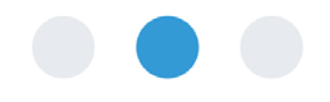